# IDEXX Digital Cytology

# Instrument

**Operator's Guide** 

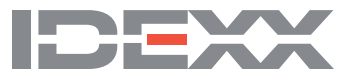

#### Proprietary rights notice

Information in this document is subject to change without notice. Companies, names, and data used in examples are fictitious unless otherwise noted. No part of this document may be reproduced or transmitted in any form or by any means, electronic, mechanical, or otherwise, for any purpose, without the express written permission of IDEXX Laboratories. IDEXX Laboratories may have patents or pending patent applications, trademarks, copyrights, or other intellectual or industrial property rights covering this document or subject matter in this document. The furnishing of this document does not give a license to these property rights except as expressly provided in any written license agreement from IDEXX Laboratories.

© 2020 IDEXX Laboratories, Inc. All rights reserved. • 06-0013817-05

\*IDEXX Digital Cytology, VetConnect, and SmartService are trademarks or registered trademarks of IDEXX Laboratories, Inc. in the United States and/or other countries. All other product and company names and logos are trademarks of their respective holders.

# Contents

| Getting started                                                                                                    | .4                                                             |
|----------------------------------------------------------------------------------------------------|----------------------------------------------------------------|
| Introduction                                                                                                    | 4                                                              |
| Workflow                                                                                                    | 4                                                              |
| Instrument components                                                                                                    | 4                                                              |
| Installing the instrument                                                                                                    | 5                                                              |
| To install the instrument                                                                                                    | 5                                                              |
| Analyzer status                                                                                                    | 6                                                              |
| Using the IDEXX Digital Cytology Instrument                                                                                                    | .7                                                             |
| Submitting slides to IDEXX Reference Laboratories                                                                                                    | 7                                                              |
| Accessing results                                                                                                    | 9                                                              |
| Maintenance and troubleshooting                                                                                                    | 10                                                             |
| Cleaning the case                                                                                                    | 10                                                             |
| Pabaating the instrument and computer                                                                                                    |                                                                |
| Reporting the instrument and computer                                                                                                    | 10                                                             |
| Upgrading the software                                                                                                    | 10<br>10                                                       |
| Upgrading the software<br>To upgrade your software:                                                                                                    | 10<br>10<br>10                                                 |
| Upgrading the software<br>To upgrade your software:<br>Troubleshooting                                                                                                    | 10<br>10<br>10<br>10                                           |
| Upgrading the software<br>To upgrade your software:<br>Troubleshooting<br>Scanned image quality has worsened                                                                                                    | 10<br>10<br>10<br>10                                           |
| Upgrading the software<br>To upgrade your software:<br>Troubleshooting<br>Scanned image quality has worsened                                                                                                    | 10<br>10<br>10<br>10<br>10                                     |
| Upgrading the software<br>To upgrade your software:<br>Troubleshooting<br>Scanned image quality has worsened<br>Appendix<br>Technical specifications                                                                         | 10<br>10<br>10<br>10<br>10<br>10                               |
| Nebboding the instrument and computer.     Upgrading the software     To upgrade your software:     Troubleshooting     Scanned image quality has worsened     Appendix.     Technical specifications     Safety precautions | 10<br>10<br>10<br>10<br>10<br>10<br>11<br>11                   |
| Nebooting the instrument and computer                                                                                                    | .10<br>.10<br>.10<br>.10<br>.10<br>.11<br>.11<br>.12<br>.13    |
| Nebooting the instrument and computer.     Upgrading the software                                                                                                    | 10<br>10<br>10<br>10<br>10<br>10<br>11<br>11<br>12<br>13<br>13 |

# Getting started

## Introduction

The IDEXX Digital Cytology\* Instrument allows you to scan and transmit high-resolution wholeslide images directly to IDEXX Reference Laboratories and receive interpretation from a clinical pathologist in 2 hours or less, 24/7/365.

With IDEXX Digital Cytology, you have access to personalized guidance for routine, critical, and complex pathology cases. You can also review images alongside your cytology results for a comprehensive view of your patient's health—provided exclusively in VetConnect\* PLUS.

#### Workflow

Once you've prepared and stained a slide, load it into the instrument for scanning. Once loaded, preview the slide, edit the scanned area, and then submit 1–2 scanned slides for the patient to IDEXX Reference Laboratories. For more information on preparing and staining slides, see the *Preparing Slides for IDEXX Digital Cytology*\* key ring cards and the *Staining Slides for IDEXX Digital Cytology*\* mat (both were provided with the instrument at installation).

## Instrument components

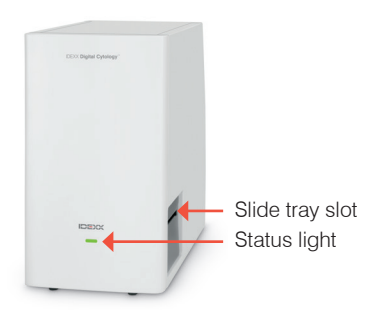

Front and right side of the instrument

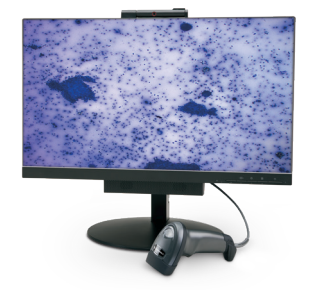

Monitor and barcode scanner

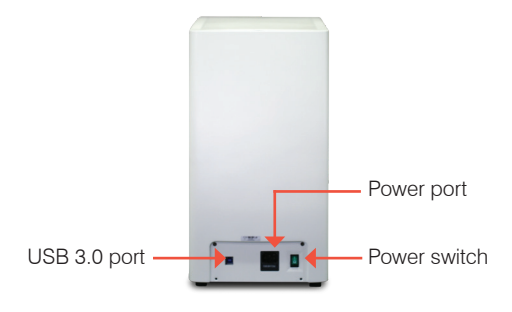

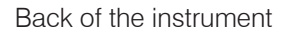

## Installing the instrument

**Note:** When installing the instrument, consider these dos and don'ts:

- Do place the instrument on a flat surface.
- Do place the instrument in an environment with good ventilation.
- Do not place the instrument in a position that makes it difficult to disconnect the power cord.
- Do not place objects on the instrument.
- Do not place the instrument in an environment with direct sunlight, dust, mechanical vibrations, high temperature, or high humidity.

#### To install the instrument

- 1. Remove the zip tie and protective foam inside the scanner:
  - a. Unscrew the two hand screws under the front panel.
  - b. Pull the panel up to remove it from the instrument.
  - c. Cut the zip tie and remove the foam from inside the instrument.
  - d. Replace the panel removed in step a.

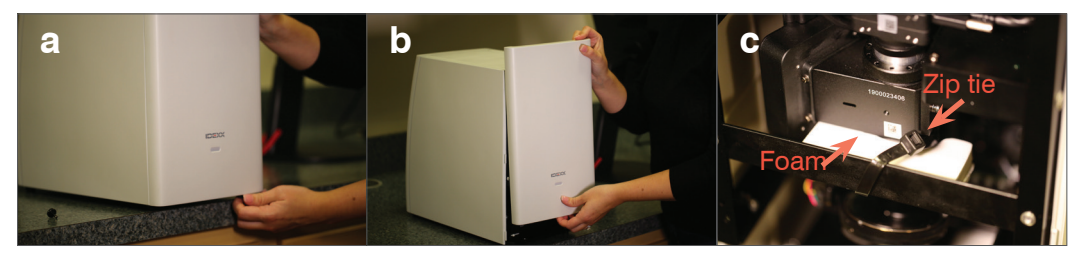

- 2. Connect the cables:
  - a. Connect the instrument to the computer using the USB 3.0 cable. (The USB 3.0 ports on the computer are blue.)
  - b. Connect the Ethernet cable to the computer and to an Ethernet port.
  - c. Connect the computer to a power source using the cord that came with the PC for the monitor.
  - d. Ensure the power switch on the instrument is in the off position and then connect the instrument to a power source.

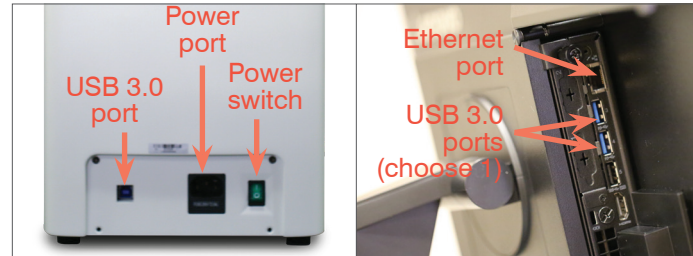

3. Power on the instrument.

**IMPORTANT:** Ensure the scanner is powered on for 60 seconds before you turn on the computer.

4. Power on the computer.

When prompted, enter the PC password provided by the IDEXX Field Support Representative.

- 5. Set up the bar code scanner:
  - a. Plug the bar code scanner into a USB port on the PC.
  - b. When prompted, follow the on-screen installation instructions.
- 6. Allow the IDEXX Field Support Representative to finalize the instrument settings and setup.

# Analyzer status

The status light on the front of the instrument will change color and/or flash depending on the status of the analyzer.

| when the status light |          |                                         |  |
|-----------------------|----------|-----------------------------------------|--|
| appears               | And is   | The instrument                          |  |
| Green                 | Solid    | Is on and ready for use                 |  |
| Green                 | Flashing | Is operating or requires user attention |  |

#### When the status light

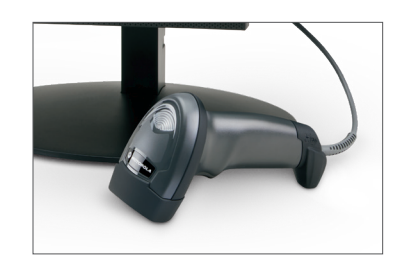

# Using the IDEXX Digital Cytology Instrument

# Submitting slides to IDEXX Reference Laboratories

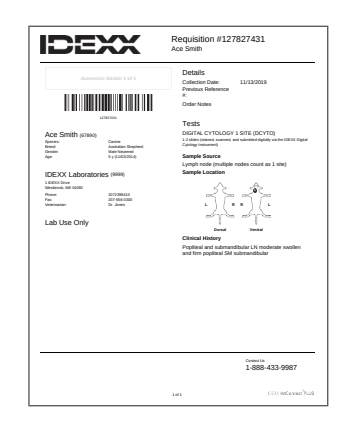

1. Create and print the patient requisition form using VetConnect\* PLUS or your compatible practice information management system.

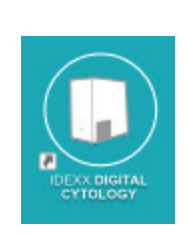

2. Launch the IDEXX Digital Cytology Instrument software from the computer desktop.

| Scan Completed Scans |                         | Ø Setting |
|----------------------|-------------------------|-----------|
|                      | Requisition ID          |           |
|                      | Scan or Enter           |           |
|                      | Patient Name            |           |
|                      |                         |           |
|                      | Next                    |           |
|                      |                         |           |
|                      |                         |           |
|                      |                         |           |
|                      | Insert Slide When Ready |           |
|                      | Scanner is ready        |           |

3. From the Home screen, tap the Requisition ID field and use the handheld scanner to scan the bar code on the printed requisition form.

| can Completed Scans |                                | Settings |
|---------------------|--------------------------------|----------|
|                     | Requisition ID (scan or enter) |          |
|                     | 12345678                       |          |
|                     | Patient Name                   |          |
|                     | Mr. Bigglesworth               |          |
|                     | Next                           |          |
|                     | Insert Slide When Ready        |          |
|                     | Scanner is ready               |          |
|                     |                                |          |

4. Enter the patient's name in the **Patient** 5. Insert the stained slide into the slide Name field and then tap Next.

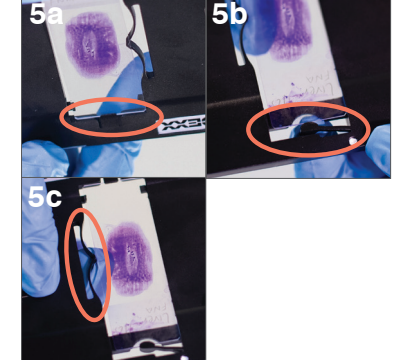

- trav:
- a. Holding the slide face up by the labeled/frosted end. slide the opposite end of the slide under the black tab in the tray.
- b. Pull back the arm on the labeled/ frosted end of the slide and align the arm with the end of the slide.
- c. Pull back the bow near the top of the slide to lock the slide into place.

**IMPORTANT:** To avoid blurry images and/or the need to resubmit, ensure the slide is right-side up and the slide is flush with the slide tray.

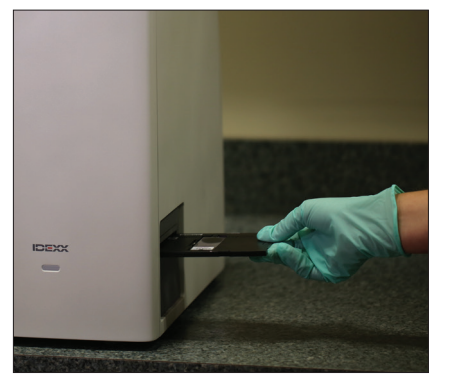

6. Gently insert the slide tray into the instrument until it stops (do not force it in as scan errors may result). The instrument will automatically pull in the slide tray.

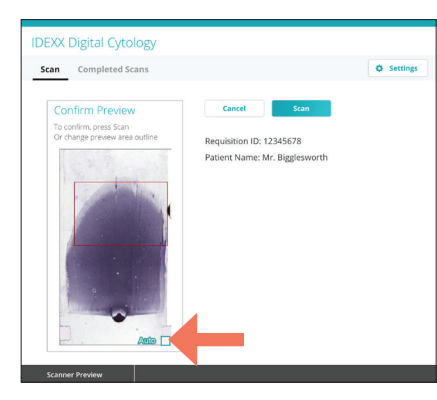

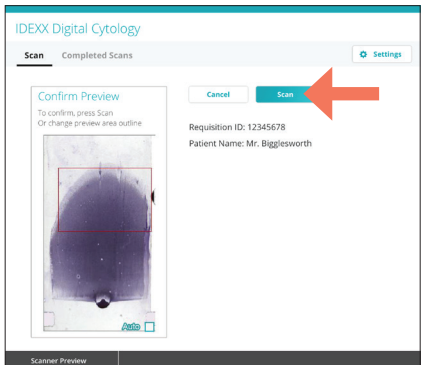

7. A preview appears, allowing you to view the scan area before you submit the slide. If you would like to edit the scan area, clear the **Auto** check box on the lower-right corner of the preview image and then redraw the scan area.

**Note:** For blood films, IDEXX recommends manually selecting the entire sample area, including the feathered edge. For all other sample types, it is recommended that you use the scan area automatically captured by the instrument.

- 8. Tap **Scan**. Total scan time and time remaining are displayed. After completion of the scan, the Review Scan screen appears.
- Verify that the image is in focus, has good resolution, and that you're satisfied with the representation of the sample and cells. Then tap **Approve**. **Note:** If you are not happy with the slide image, tap **Reject** and scan a new slide.

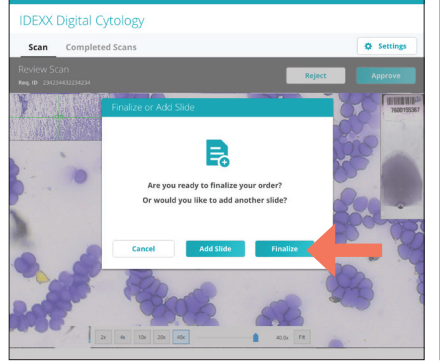

 If you are finished scanning slides for this patient, tap **Finalize**. A new web browser tab appears where you can view all uploaded slides at digitalcytology.idexx.com.
OR

JK -

To submit an additional slide for this case, tap **Add Slide** and repeat steps 5–10.

**Note:** Only two slides per case may be submitted for IDEXX Pathology review.

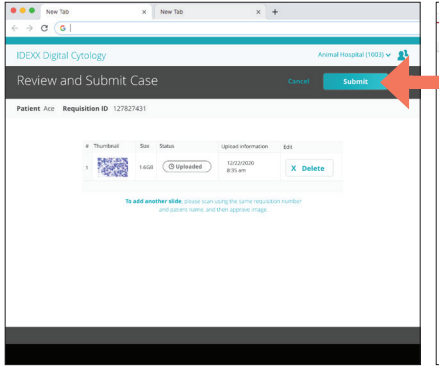

 Review the case slides, keeping the best 1–2 slides, and then tap **Submit** to send your slides to an IDEXX pathologist.

**Note:** Slides can still be submitted even if they have an "uploading" status.

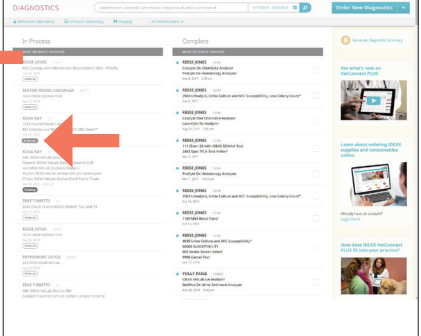

Slide images have successfully reached the IDEXX Pathology laboratory when the VetConnect PLUS status has changed from "Ordered" to "At the Lab."

# Accessing results

Your pathology results can be accessed via VetConnect\* PLUS or your compatible practice information management system. Please refer to your system's documentation for more information.

# Cleaning the case

Clean the case with a soft cloth moistened with water and/or mild detergent. Do not use full-strength or diluted organic solvents (such as alcohol, ether, etc.) for cleaning.

# Rebooting the instrument and computer

IDEXX recommends shutting down and restarting the IDEXX Digital Cytology Instrument and its computer at least once per week.

- To shut down the IDEXX Digital Cytology Instrument, use the power switch on the back of the instrument to power it off. Then, on the IDEXX Digital Cytology Instrument computer, select Shut down from the Windows\* Start menu (located in the lower-left corner of the screen).
- To restart the IDEXX Digital Cytology Instrument:
  - 1. Power on the IDEXX Digital Cytology Instrument computer and then wait 60 seconds.
  - 2. Power on the instrument's computer using the power button in the lower-right corner of the monitor.

## Upgrading the software

As new features and functionality are added to the instrument, you will receive software upgrades from IDEXX. These updates will be sent automatically to your IDEXX Digital Cytology computer via your SmartService\* Solutions connection.

#### **IMPORTANT:**

- Do not interrupt or shut down your system during the upgrade process.
- Be sure to upgrade your system as soon as possible so that you don't miss out on new features.
- The upgrade process takes 5 minutes or less to complete.

#### To upgrade your software:

- 1. Tap Upgrade Now, when prompted.
- 2. Tap the **Help** button on the Digital Cytology monitor and then select **Upgrade Now**. The upgrade process is complete when you are prompted to tap **Finish**.

# Troubleshooting

#### Scanned image quality has worsened

If the scanned image quality has worsened or scanned images look checkered, this may indicate that the instrument requires recalibration.

If images appear to have debris in the field of view, the objective may require cleaning.

To discuss recalibration or cleaning, contact IDEXX Customer and Technical Support.

# Technical specifications

#### Dimensions

#### Material

| description | Weight                                            | Depth             | Width             | Height            |
|-------------|---------------------------------------------------|-------------------|-------------------|-------------------|
| Instrument  | Approximately 12<br>lb (approximately<br>5.45 kg) | 15.1" (38.35 cm)  | 7.6" (19.30 cm)   | 14.75" (37.47 cm) |
| Monitor     | 12.92 lb (5.86 kg)                                | 11.11" (28.22 cm) | 21.25" (53.98 cm) | 15.72" (39.93 cm) |
| Computer    | 2.91 lb (1.32 kg)                                 | 7.05" (17.91 cm)  | 7.0" (17.78 cm)   | 1.36" (3.45 cm)   |
|             |                                                   |                   |                   |                   |

## General specifications

Slide tray capacity: 1 slide Slide tray dimension: 120 mm × 100 mm × 5.8 mm Slide dimension: 76 mm × 25 mm × 1 mm Objective plan: APROCHROMAT 20×/0.50 Resolution: Under 20X magnification, scanner resolution is  $0.52 \mu$ m/pixel tolerance. Light illumination: 10 W LED, auto-control intensity (99 grade) Main camera: 5 megapixels Communication port: USB 3.0

## Digital camera system specifications

Resolution: 2048  $\times$  1536 Pixel dimension: 3.45  $\times$  3.45  $\mu m$ Port: USB 3.0

## **Electrical specification**

Input voltage: 100–240 V  $\sim$  50–60 Hz Input power: 96 W Fuse: 250 V T2.5 AL (If damaged, replace with a fuse with the same specifications.) Over voltage category (II) Pollution category (II)

### Operating conditions

Indoor use only

Altitude: 2,000 meters (Higher altitudes should be revised based on the international coefficient.) Voltage: Power supply voltage fluctuation should not be more than  $\pm 10\%$  of nominal voltage. Air pressure: 75k Pa–106k Pa

|                   | Operating             | Storage                  |
|-------------------|-----------------------|--------------------------|
| Temperature       | 5°C-40°C (41°F-104°F) | -20°C- 55°C (-4°F-131°F) |
| Relative humidity | 30%–75%               | 10%–90%                  |

## Safety precautions

Note: If the equipment is used in a manner other than specified, the protection provided by the equipment may be impaired.

The instrument does not contain any user-serviceable components. DO NOT disassemble.

Line voltage for the IDEXX Digital Cytology Instrument AC power adapter is 100–240 V AC, 50–60 Hz. Be sure to plug all equipment into properly grounded electrical outlets.

Use only the AC power adapter and AC power cable supplied.

Disconnect the power cable:

- If the cable becomes frayed or otherwise damaged.
- If anything is spilled onto the equipment.
- If your equipment is exposed to excessive moisture.
- If your equipment is dropped or the case has been damaged.
- If you suspect that your analyzer needs service or repair.
- Whenever you clean the case.

When moving the devices, disconnect the power and USB cables.

Lift equipment base plate from both sides when lifting and handling to maintain balance of the instrument and prevent rollover.

Automatic voltage selection device is applicable to worldwide voltage configuration, but it is recommended to use the power cable that matches with the rated voltage of your area. Incorrect use of power cable may cause fire or damage to the device.

To prevent electric shock, make sure the power switch is turned off before connecting the power cable.

Connect the power cable to a grounded electrical outlet.

If an emergency occurs, remove the power cord.

If the equipment is used in a manner not specified by the manufacturer, the protection provided by the equipment may be impaired.

# Care of the instrument

IDEXX recommends shutting down and restarting the system at least once every week. For detailed instructions, see page 8.

It is recommended that you do not stack other equipment or containers on top of the instrument.

Keep instrument away from sources of heat or flames.

PROTECT your equipment from damp conditions, wet weather, or liquid spills.

Take care not to spill water or other liquids on the unit.

DO NOT use solvents, ink markers, sprays containing volatile liquids, or polish on the instrument as it may damage the outer case. Clean only with a mild soap and slightly moist cloth and only when the analyzer is not in use.

Clean only with a mild soap and slightly moist cloth and only when the instrument is not in use.

Keep the slide tray clean (especially the back side of the slide tray) to ensure it can slide smoothly in and out of the instrument.

Dragging the instrument along a surface (i.e., when cleaning) can affect its accuracy.

The instrument should not be placed near direct sunlight, dust, mechanical vibrations, high temperature, or high humidity.

Please keep this device in an environment with good ventilation.

Install the device in a place where you can easily disconnect the power cable.

## International symbol descriptions

International symbols are often used on packaging to provide a pictorial representation of particular information related to the product (such as expiration date, temperature limitations, batch code, etc.). IDEXX Laboratories has adopted the use of international symbols on our analyzers, product boxes, labels, inserts, and manuals in an effort to provide our users with easy-to-read information.

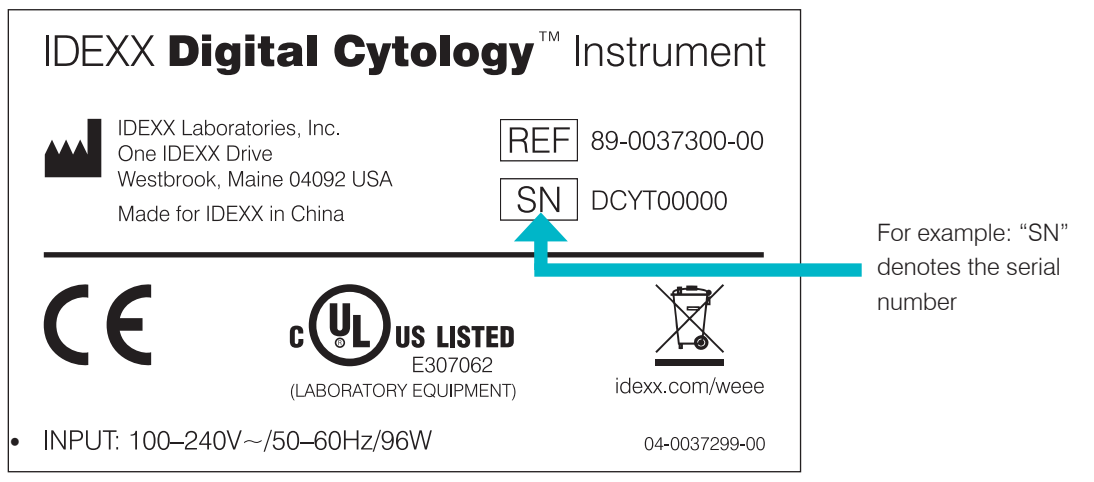

| Symbol      | Description                                                                                                    | Symbol | Description                                                                                                    |
|-------------|----------------------------------------------------------------------------------------------------|--------|----------------------------------------------------------------------------------------------------|
| ECREP       | Authorized Representative in the<br>European Community<br>Représentant agréé pour la C.E.E.<br>Autorisierte EG-Vertretung<br>Rappresentante autorizzato nella<br>Comunitá Europea<br>Representante autorizado en la<br>Comunidad Europea<br>EC内の正規販売代理店              | i      | Consult instructions for use<br>Consulter la notice d'utilisation<br>Gebrauchsanweisung beachten<br>Consultare le istruzioni per l'uso<br>Consultar las instrucciones de uso<br>取扱説明書をご参照ください。 |
|             | <b>Manufacturer</b><br>Fabricant<br>Hersteller<br>Ditta produttrice<br>Fabricante<br>製造元                                                                                                    | X      | WEEE Directive 2002/96/EC<br>Directive 2002/96/CE (DEEE)<br>WEEE-Richtlinie 2002/96/EG<br>Directiva 2002/96/CE RAEE<br>Direttiva RAEE 2002/96/CE<br>廃電気電子機器指令 (WEEE Directive<br>2002/96/EC)   |
| $\triangle$ | Caution, consult accompanying<br>documents<br>Attention, consulter les documents<br>joints<br>Achtung, Begleitdokumente<br>beachten<br>Attenzione, consultare la<br>documentazione allegata<br>Precaución, consultar la<br>documentación adjunta<br>注意、添付文書をご参照ください。 |        | <b>Temperature limitation</b><br>Température limite<br>Zulässiger Temperaturbereich<br>Temperatura limite<br>Limitación de temperatura<br>保存温度 (下限)                                            |
| SN          | Serial number<br>Numéro de série<br>Seriennummer<br>Numero di serie<br>Número de serie<br>シリアル番号                                                                                                    |        |                                                                                                    |

# IDEXX Customer and Technical Support contact information

IDEXX sales representative:\_\_\_\_\_

Luxembourg: 352 (0)34 20 80 87 22

Phone:\_\_\_\_\_

| United States: 1-800-248-2483          | Netherlands: 31 (0)70 700 7033          |
|----------------------------------------|-----------------------------------------|
| Australia: 1300 44 33 99               | New Zealand: 0800 83 85 22              |
| Austria: 43 (0)1 206 092 729           | Norway: 47 24 05 51 10                  |
| Belgium: 32 (0)27 00 64 38             | Poland: 48 22 853 40 01                 |
| Brazil: 0800-777-7027                  | Russia: 7-4999-511-255                  |
| Canada: 1-800-248-2483                 | Singapore: 65 6807-6277                 |
| China (PRC): 400-678-6682              | Slovakia: 421-268622417                 |
| Czech Republic: 420-239018034          | South Korea: 080 7979 133               |
| Denmark: 45 (0) 43 31 04 39            | Spain: 34 932 672 660 or 34 916 376 317 |
| Finland: 358 (0)9 7252 2253            | Sweden: 46 (0)8 5198 9566               |
| France: 33 (0) 173 431 333             | Switzerland: 41 (0)44 511 22 37         |
| Germany: 49 (0)69 153 253 290          | Taiwan: 0800 291 018                    |
| Ireland: 353 (0)1 562 1211             | United Kingdom: 44 (0)20 3788 7508      |
| Italy: 39 02 87 10 36 76               |                                         |
| Japan: 0120-71-4921                    |                                         |
| Latin America: Tecnico-latam@idexx.com |                                         |
|                                        |                                         |

IDEXX Laboratories, Inc. One IDEXX Drive Westbrook, Maine 04092 USA idexx.com

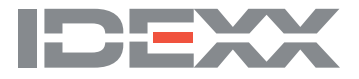